## Руководство пользователя

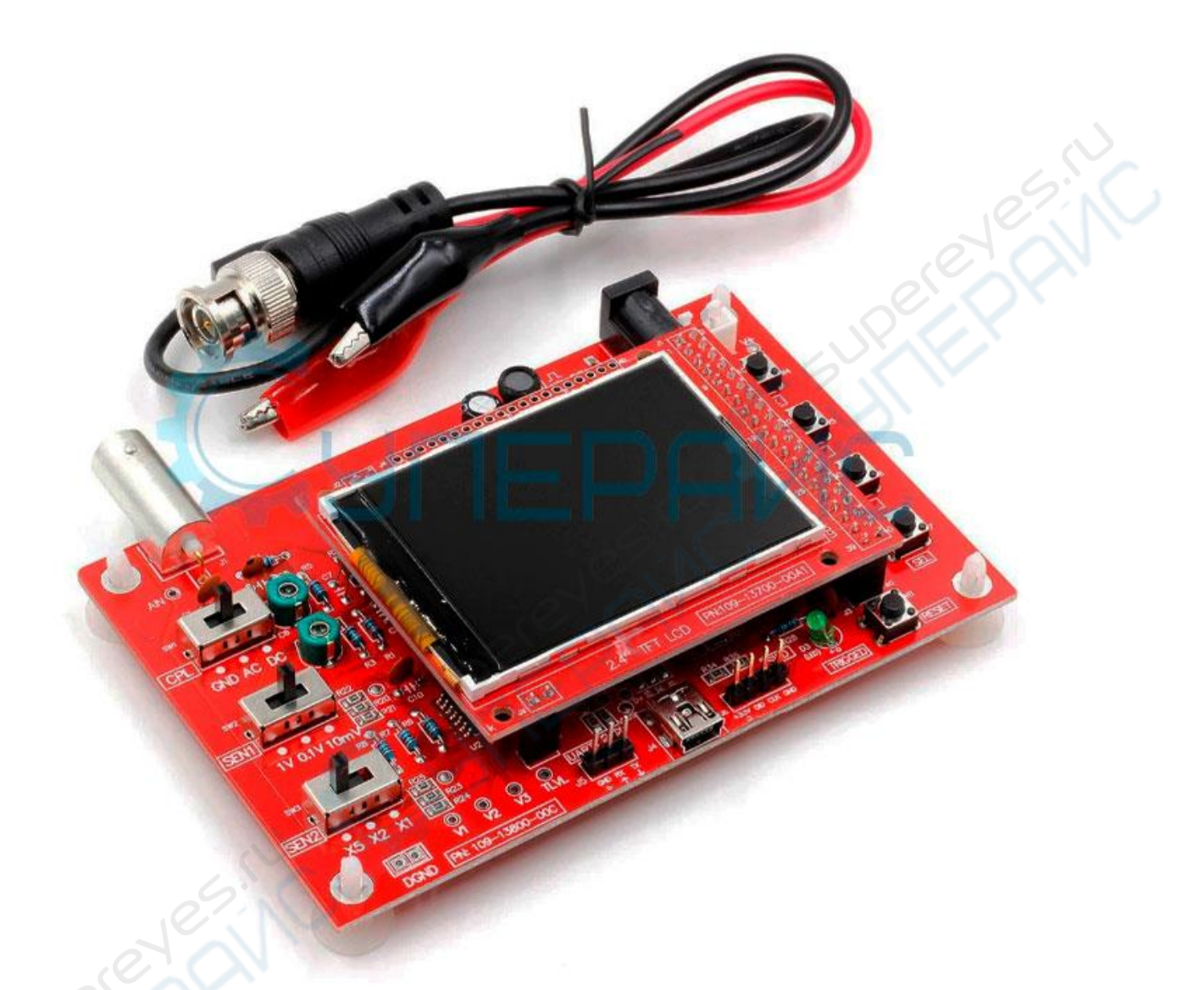

# Осциллограф цифровой FNIRSI DSO138 (конструктор, без корпуса)

## Дисплей и органы управления

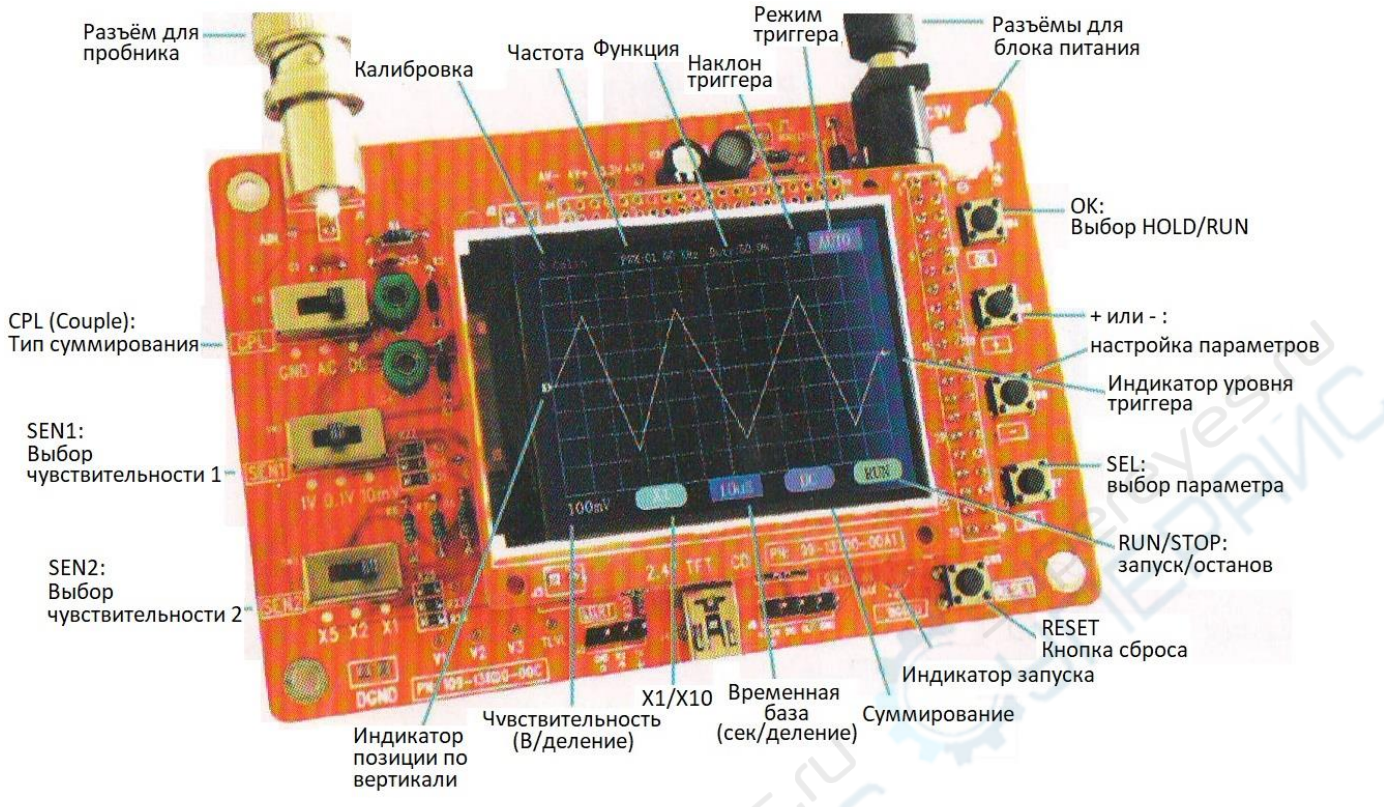

## Подключения

Блок питания: подключать к разъёмам J9 или J10. Напряжение питания должно быть в диапазоне от 8 до 12В.

Пробник: подключать к разъёму J1.

#### ВНИМАНИЕ:

- 1. Напряжение питания не должно превышать 12В, иначе перегреется U5.
- 2. Максимальное допустимое пиковое напряжение входного сигнала 50В<sub>пик</sub> (при размахе напряжения 100В<sub>пп</sub>) с зажимным зондом.

#### Описание кнопок

|     | Нажатие                       | Нажатие с удержанием                                                                                                    |
|-----|-------------------------------|----------------------------------------------------------------------------------------------------|
| SEL | Переключение режима настроек  | Сохранение установленных параметров                                                                                                    |
| ок  | Пауза/запуск формы сигнала    | <ol> <li>В режиме настроек на основной линии (когда левая стрелка<br/>превращается в синюю), включает автоматический режим калибровки;</li> <li>В остальных случаях показывает или скрывает детальные данные.</li> </ol> |
| +   | Режим перемещения / изменения | Продолжительное перемещение                                                                                                    |
| 7.  | Режим перемещения / изменения | Продолжительное перемещение                                                                                                    |
| RST | Перезапуск со сбросом         |                                                                                                    |

## Обновление прошивки (firmware)

Нажимая кнопку ОК для включения / сброса, можно войти в режим обновления U disk

Соедините плату с компьютером посредством USB-интерфейса. При этом компьютер отобразит U-диск, относящийся к 138. Перетащите файл прошивки (firmware) на U-диск, относящийся к 138, для выполнения обновления прошивки.

## Калибровка пробника

Поскольку всегда присутствует некоторая ёмкость между зоной входа и «землёй», пробник нуждается в калибровке для обеспечения наилучших результатов измерений высокочастотных сигналов. Выполнить это возможно с помощью встроенного тестового сигнала в соответствии с нижеприведённой последовательностью:

- Подключите красный зажим к выводу тестового сигнала, а чёрный зажим оставьте неподключенным (см. рисунок справа)
- 2. Переключатель SEN1 установите в 0.1В, а SEN2 на X5. Переключатель CPL на AC или DC.
- Временную базу настроить на 0.2мс. Должна отобразиться форма сигнала, похожая на приведённые ниже, на рисунках (А, В, С). Если кривые нестабильны – может потребоваться подстроить уровень триггера (розовый треугольник на правой грани экрана) до получения стабильной характеристики.
- 4. Регулировку конденсатора С4 вращайте маленькой отвёрткой до получения формы

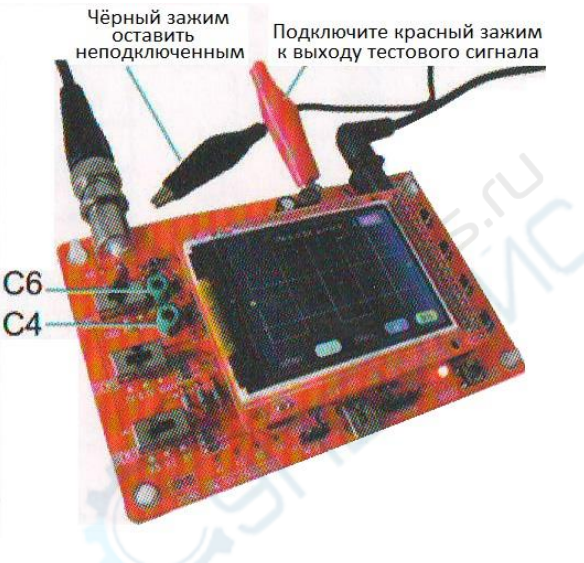

- волны с чёткими очертаниями и правильными углами (как на фото ниже, картинка С.
- Переключатель SEN1 установите в 1В, а SEN2 на X1, пока все предыдущие изменения не сохранены. Регулируйте C6 до получения формы волны с чёткими очертаниями и правильными углами.

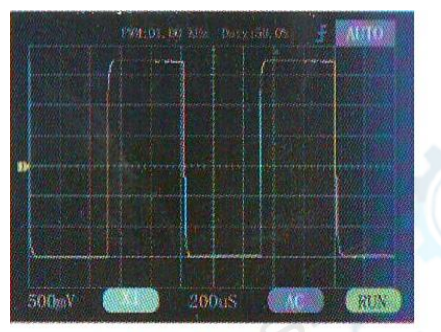

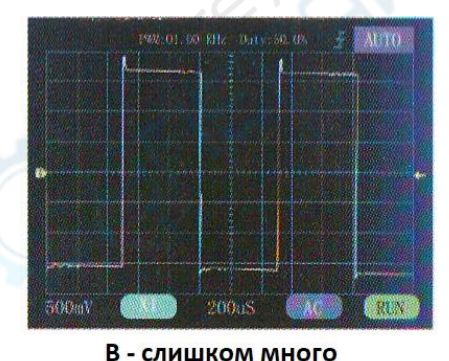

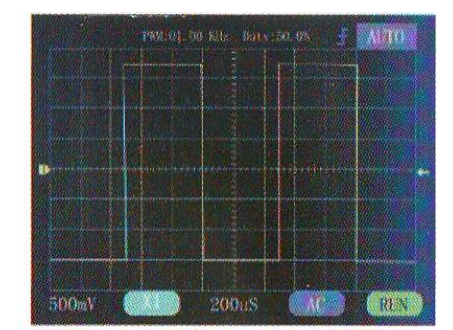

С - хорошо

#### А - недостаточно

## Триггеры и их режимы

Триггеры — это события, обозначающие переход напряжения сигнала через установленный уровень (уровень триггера) в указанном направлении (наклон триггера, нарастающий или спадающий). Для осциллографа триггеры являются точкой отсчёта во времени для выполнения стабильного измерения и отображения волновой характеристики сигнала.

#### Автоматический режим

В автоматическом режиме осциллограф будет выполнять обновление отображения формы сигнала независимо от того, происходят триггерные события или нет. Когда триггерное событие случается, кривая будет отображена относительно триггерной точки. В противном случае форма волны обновляется от случайной точки отсчёта.

#### Нормальный режим

В нормальном режиме осциллограф будет обновлять изображение при срабатывании триггеров. Если триггерные события не происходят – отображение формы волны остаётся неизменным.

#### Одиночный режим

Одиночный режим аналогичен нормальному с той разницей, что осциллограф будет переходить в состояние удержания (HOLD) после возникновения триггерного события и обновления отображения формы волны.

Нормальный и одиночный режимы полезны при захвате разрежённой или одиночной форм сигнала.

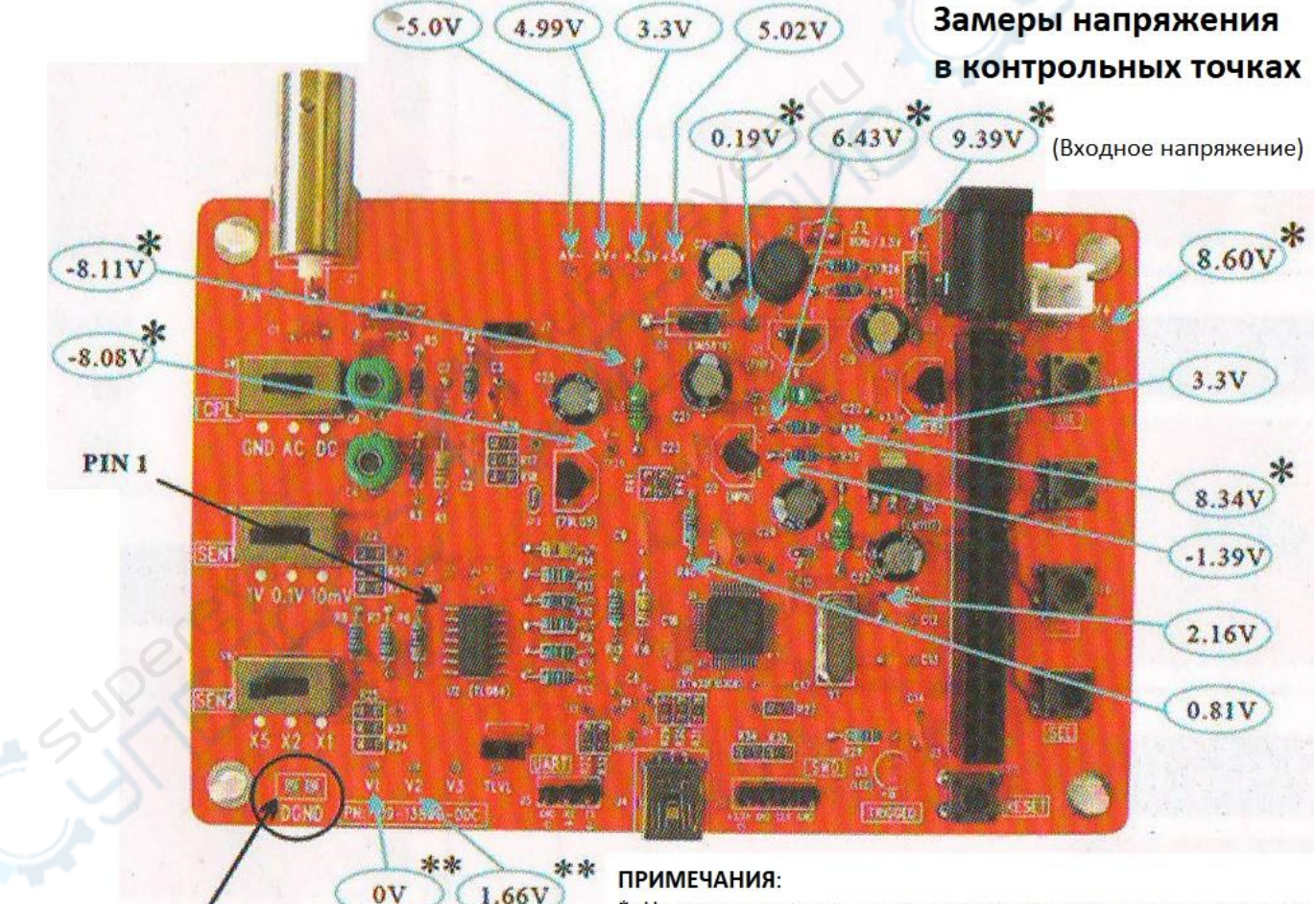

### Диагностика неисправностей

Сюда устанавливается отрицательный щуп вольтметра при измерениях напряжения

#### ПРИМЕЧАНИЯ:

- \*: Напряжение в этих точках зависит от входного напряжения. Показаны значения при входном напряжении 9.39В.
- \*\*: Напряжение в этих точках измерены при установке CPLпереключателя (SW1) в положение GND

#### Примечание1:

Значения напряжения на рисунке приведены для справки.

Значения напряжения на плате пользователя могут отличаться, но должны быть близки по значению к показанным.

## Тёмный LCD экран (нет подсветки):

короткое замыкание.

режим)

Проверить пайку J3 на возможные обрыв или

Проверить пайку J1 на LCD-панели на возможные обрыв или короткое замыкание (использовать TEST-

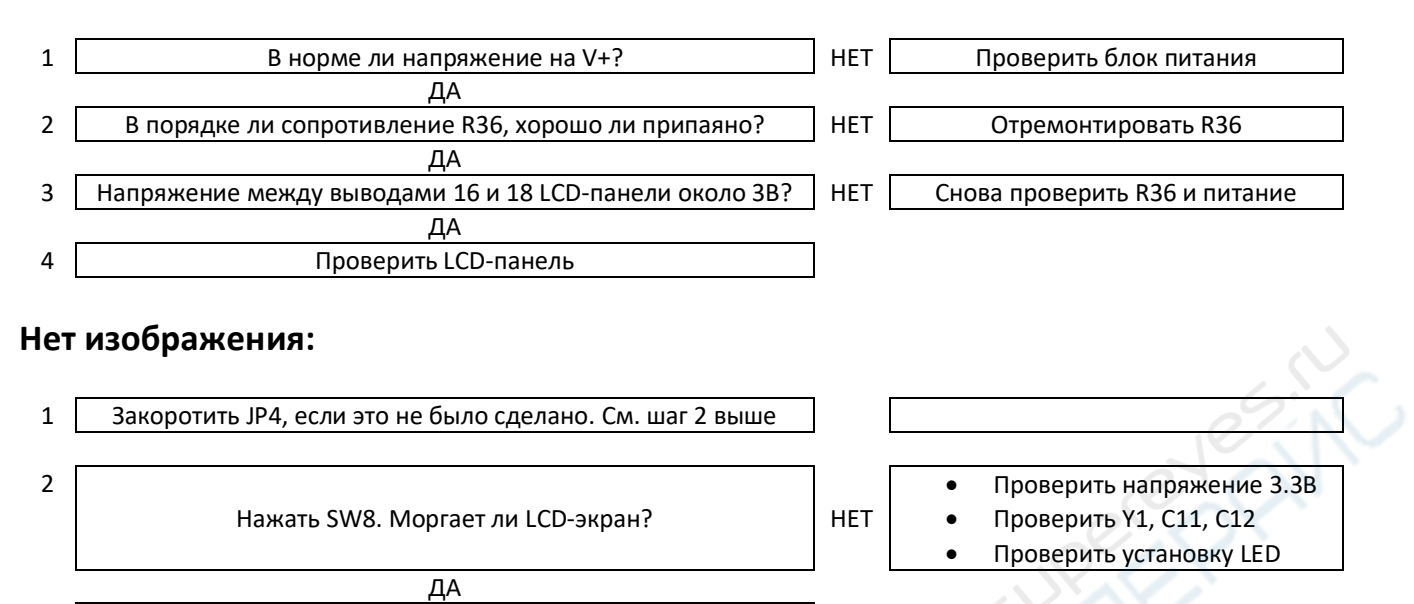

| Примечание | 2: |
|------------|----|
|------------|----|

3

LCD будет моргать постоянно если MCU (U1) не может распознать исправный LCD-контроллер. Проверить пайку гребёнки контактов LCD.

#### Нет трассировки:

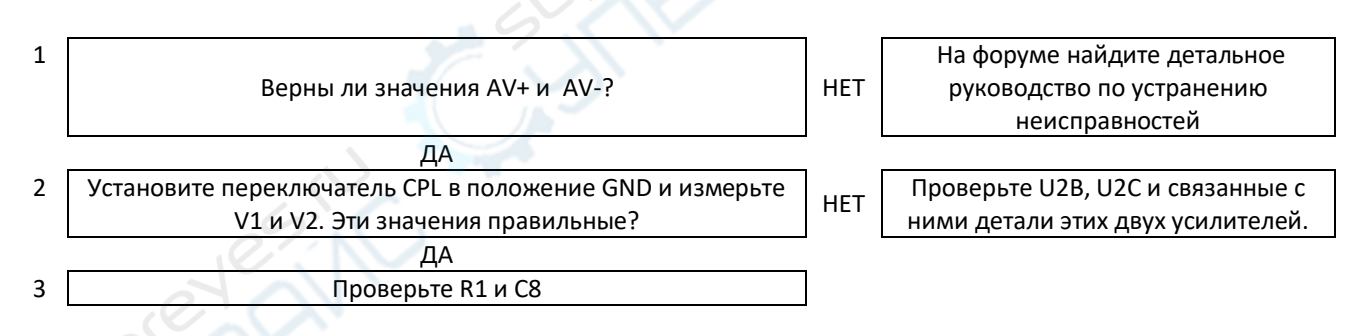

#### Примечание 3:

Перед использованием TEST-¬режима убедитесь в том, что U1 и LED работоспособны (при нажатии RESET заметно, что LED моргает дважды).

## TEST-режим

Что это и как работает:

TEST-режим используется для выявления возможных обрывов (для всех контактов порта) и коротких замыканий (для контактов PB0 – 15 и PC13 – 15). При первом выполнении проверьте контакты PB и PC специальными шаблонами для выявления возможных коротких замыканий, при обнаружении которых LED будет быстро моргать. В противном случает генерируется 3.3В и OB альтернативно на контактах каждого порта (PA, PB, PC и PD) с периодичностью около 4 секунд. Эти сигналы можно использовать для поиска обрывов.

#### Как это использовать:

- 1. Для входа в TEST-режим зажать SW4 и нажать RESET.
- 2. Если LED быстро моргает, значит имеют место короткие замыкания на контактах портов PB и PC. В первую очередь необходимо их найти.
- Если LED моргает медленно, проверить с помощью вольтметра проверяется каждое соединение, связанное с контактом порта, который предположительно в обрыве. Если не наблюдается изменений напряжения в точке, которая предположительно соединена с контактом порта, то между ними возможен разрыв.

#### Комплектующие осциллографа:

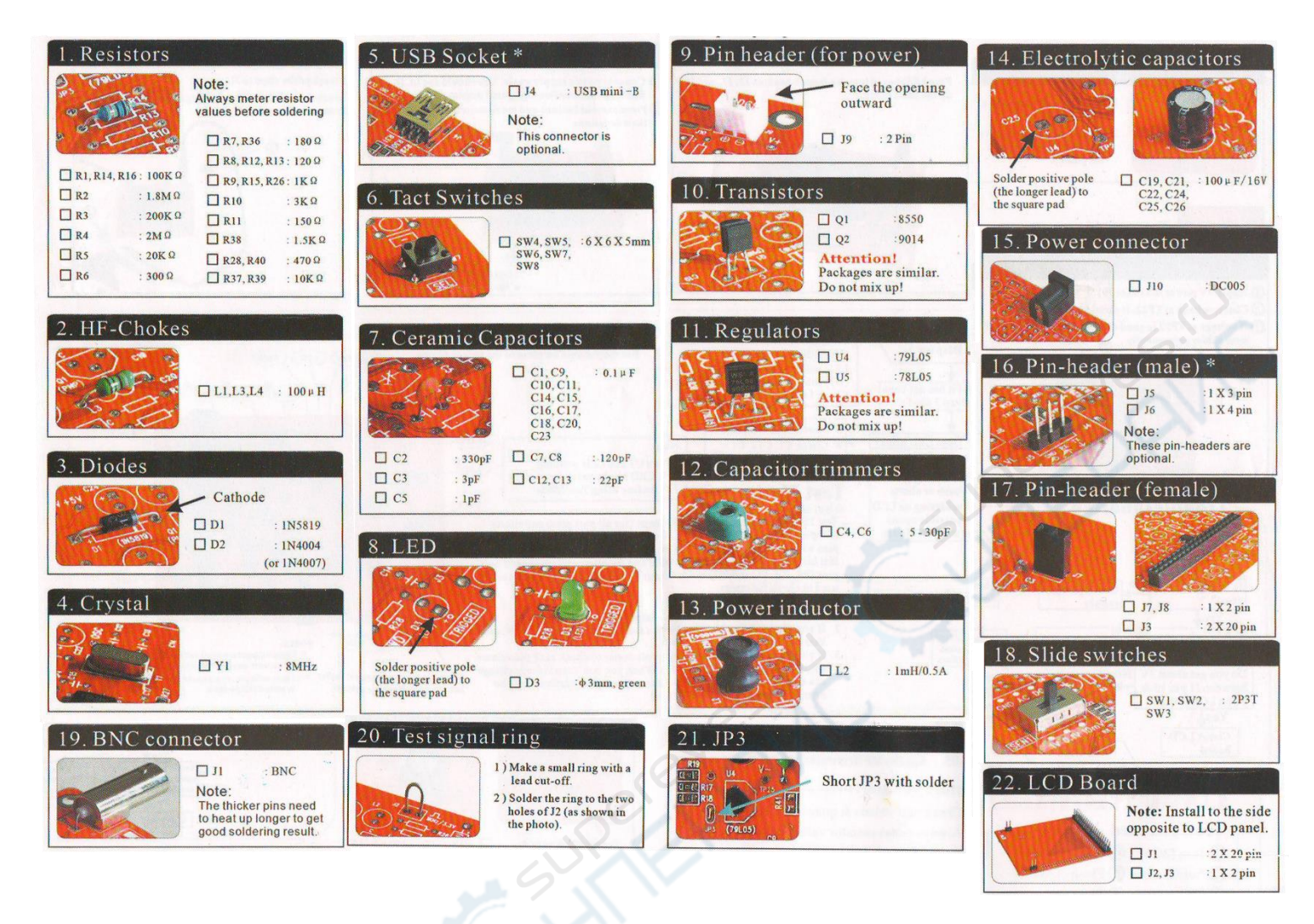

UPERENT CA

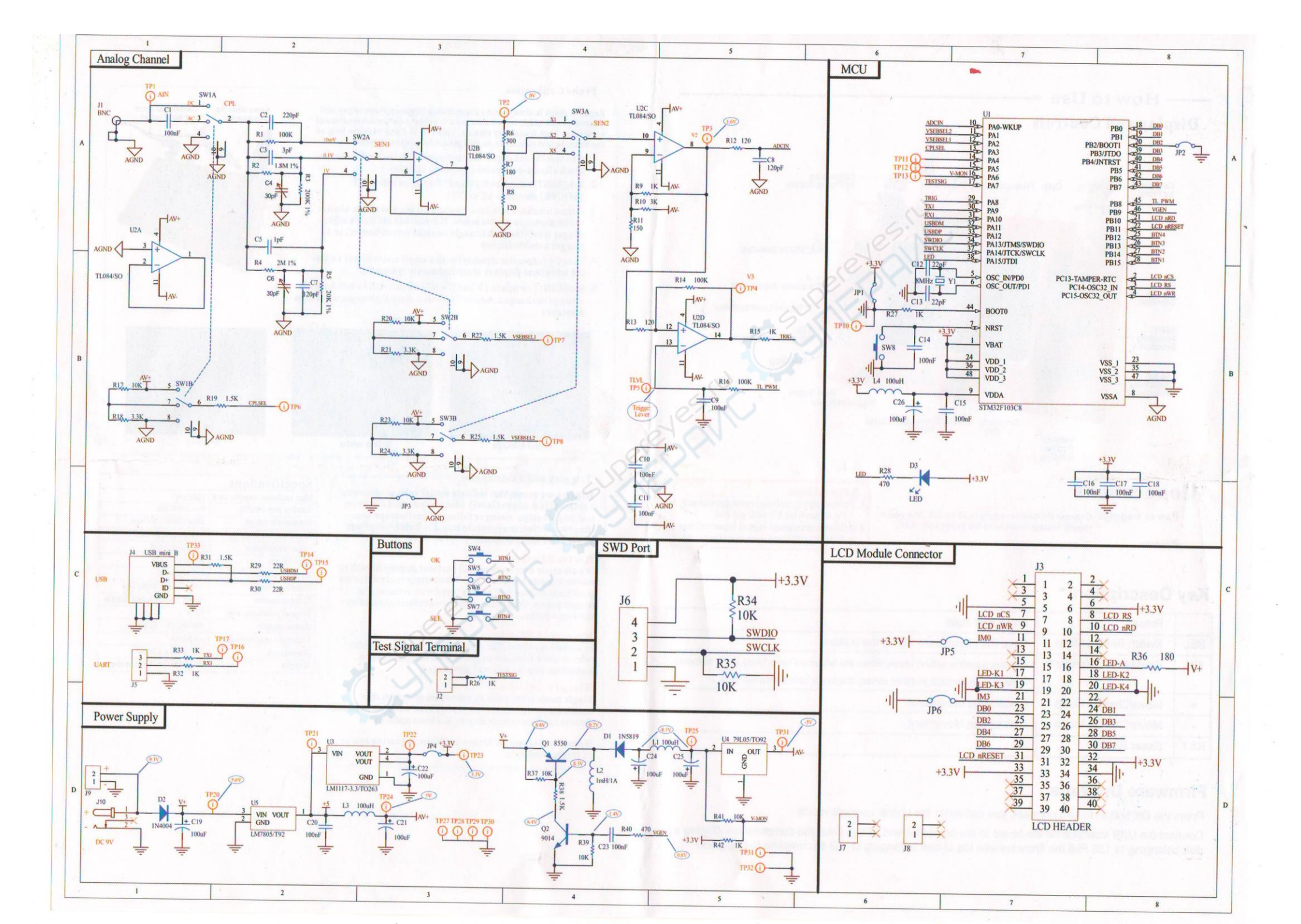